# AECOsim Building Designer (SELECTseries 3) Update 1: Dataset\_US Delta

Version 08.11.09.3xx - October 2012,

## Required Dataset Changes - Addition of 100+ mechanical components: (10 files)

- 1. Added new Mechanical/Plumbing/Fire Protection catalogues
  - Updated \datagroupcatalogs\InlineDevices.xml
  - Updated \datagroupcatalogs\Plumbing\_lib.xml
  - Added <u>NEW</u> file \datagroupcatalogs\PlumbingFireFighting.xml
- Added new Mechanical/Plumbing/Fire Protection content, added Classification and Phasing to all Mechanical/Plumbing/Fire Protection components, and added components to DataGroup Filters: (appended ObjectClassification & ObjectPhasing). Removed nine orphaned catalogs.
  - Updated \datagroupsystem\\_Dataset\_catalogtypeetxts\_Mechanical.xml
  - Updated \datagroupsystem \\_Dataset\_catalogtypeetxts\_Plumbing.xml
  - Updated \datagroupsystem \EnumLookups\_Mechanical.xml
  - Updated \datagroupsystem\ProductFilter\_Mechanical.xml
- 3. Added default Family assignment to Fire Protection
  - Edited \BuildingDatasets\Dataset.cfg added line 68
    - MECH\_FAMILY\_FIREFIGHTING\_DEFAULT : FireProtectionEquipment::WaterSupply-New
- 4. Added supporting cells
  - Updated \cell\ahu\AHU.cel
  - Updated \cell\plumbingequipments\PlumbingEquipment.cel
- 5. Removed orphaned classes

•

- Updated \dialog\excel\DGSExport.xml
- 6. (Dataset\_US ONLY) Rename cell library to coordinate across localized datasets
  - Rename \cell\EquipmentSymbols.cel to HVAC\_EquipmentSymbols.cel
    - Edited \datagroupcatalogs\HVAC\_AHUs.xml
      - Edit line 178 to read: <Property definition="CustomParamAHU2" name="CustomParamAHU2/CellLib" value="HVAC EquipmentSymbols.cel"/>

# Required Dataset Changes – Dynamic Views Detailing Enhancements – Update Dynamic View Seeds (5 files)

1. Update Detailed DV seeds to accommodate new 2D detail workflow and Compressed Design (all options):

- Updated \dgnlib\DrawingSeed\_Architectural.dgnlib
- Updated \dgnlib\DrawingSeed\_Electrical.dgnlib
- Updated \dgnlib\DrawingSeed\_General.dgnlib
- Updated \dgnlib\DrawingSeed\_Mechanical.dgnlib
- Updated \dgnlib\DrawingSeed\_Structural.dgnlib

Steps:

a. Note down the existing Saved View Names and Descriptions that are to be recreated.

- b. Delete the Detail Saved Views and corresponding Drawings and Sheets that are to be recreated.
- c. Create a 2D Detailed Views from the Plan or Section.
- d. Make sure that the "3D Detail" is toggled off (this is recommended for Building workflow). e. Create Drawing:
  - Name = one of the views that you deleted

- Drawing Seed = none
- Set Discipline and Purpose
- Check on "Create Drawing Model" and "Create Sheet Model"
- Set the appropriate Annotation and Detail Scale.
- Select "Open Model"
- f. In the Sheet, recall the model properties for that sheet, and verify the border attachment is bond to the proper size
- g. Return to the parent Drawing where you defined the Detail Callout, disable the show callout option from the markers menu.
- h. Repeat as necessary, until all Detail seeds are defined
- i. Compress all Drawing seeds using all Option and including references

## **Recommended Dataset Changes:**

- 1. Added Wall Annotation Tags,
  - Added supporting cells to \cell\Annotation\_DG.cel
  - Updated \setting annotationoverrides.xml
- 2. Added images, depicting the structural section dimensions as they correspond to the sizing chart
  - Updated \data\StructuralShapesTemplate.xls
- 3. Corrected Part definition and structural material for Slab catalog "Composite Slab"
  - Updated \datagroupcatalogs \Slabs.xml
    - Edit line 28 to read:
      - <property definition="ObjectMaterial" name="ObjectMaterial/@PartDefinition"</pre>

value="Composite::Slabs"/>

Edit line 47 to read:

<Property definition="ObjectStructuralUsage" name="ObjectStructuralUsage/@StructuralMaterial" value="Composite"/>

- 4. Added Aluminum Beam and Column Datagroup catalog to support ISM import. Correct Phasing values, accidently delivered as not editable
  - Updated \datagroupcatalogs \StructuralFramingCatalog\_Imperial.xml
- 5. Changed quantity values to be hidden in catalogs and not editable.
  - Updated \datagroupcatalogs \CurtainWalls.xml
- 6. Added Wall Center Quantities.. (AreaCenterGross & AreaCenterNet), Changed values to be hidden in catalogs and added display names,
  - Updated \datagroupcatalogs\Walls.xml,
  - Updated \datagroupcatalogs \StructuralWalls.xml,
  - Updated \datagroupcatalogs \CurtainWalls.xml
  - Updated \*datagroupsystemDisplayNames\_Architectural.xml* (removed WallQuantities display name entries and loaded them in at the system level)

Steps:

- a. Open the DG Catalog Editor. For every Wall catalog item, do the following:
- b. Check on the Hidden Toggle of the AreaCenterNet and AreaCenterGross properties.
- c. Check off the Editable toggle for all Quantification properties.
- d. Save the changes.
- 7. Added new "Halftone" Display Style, to be used for plan backgrounds and Compressed Design (with all options). Updated \dgnlib\DisplayStyles.dgnlib
- 8. Compressed .dgnlibs and support directories (\dgnlib\DrawingSeedSamples).

- 9. Correct the misspelling of two xml file by removing the extra 't' (Red)
  - ...\\WorkSpace\BuildingDatasets\Dataset\_US\datagroupsystem Before:
    - \_Dataset\_catalogtypeetxts\_Mechanical.xml

\_Dataset\_catalogtypeetxts\_Plumbing.xml

After:

\_Dataset\_catalogtypeexts\_Mechanical.xml

\_Dataset\_catalogtypeexts\_Plumbing.xml

- 10. Updated Level Libraries
  - Levels\_Architectural.dgnlib Added new Level A-AREA (Area: Perimeter)
  - Levels\_Structural.dgnlib Added new Level S-GRID (Column Grid)
  - Levels\_General.dgnlib Fixed (recreated) G-ANNO-NPLT (Annotation: Non-Plotting Level)
  - Levels\_Plumbing.dgnlib Fixed Description P-ANNO-NPLT (Plumbing: Non-Plotting Level)

11. Corrections to the parts:

Remapped part centerline symbology from "Level 1" to "Default" and Reassigned orphaned levels to valid dgnlib levels

- Architectural\_parts.xml
- Mechanical\_parts.xml
- Plumbing\_parts.xml
- Structural\_parts.xml

#### **Recommend Project Configuration File (.pcf) Changes:**

- Updated \Projects\BuildingExamples\BuildingSample\_XX.pcf
- Updated \Projects\BuildingExamples\BuildingTemplate\_XX.pcf
- Added NEW search path configuration variables: # BB\_ECQUERY\_PATH: Specifies the search path for saved EC Queries used with drawing rules # BB\_ECQUERY\_PATH < \$(PROJ\_DATASET)rules/</li>

# BB\_CELL\_SYMBOL\_PATH: Specifies the search path for cell symbols used within drawing rules # BB\_CELL\_SYMBOL\_PATH < \$(PROJ\_DATASET)cell/

2. Corrected misspelling of electricaldatabase directory, removing the extra 's' (electricaldatasbase) in the directory name

# BBES\_DBDIR: Specifies the location of the project database for BBES # BBES\_DBDIR = \$(PROJ\_DATASET)electricaldatabase/